### MITT KONTO > TVÅSTEGSINLOGGNING >

# Tvåstegsinloggning via e-post

View in the help center: https://bitwarden.com/help/setup-two-step-login-email/

## **D bit**warden

#### Tvåstegsinloggning via e-post

Tvåstegsinloggning med e-post är tillgänglig gratis för alla Bitwarden-användare.

#### 🛆 Warning

Two-step login via email is not recommended if you are using **login with SSO**, as using multiple methods will cause errors. Consider setting up two-step login via a free authenticator instead.

#### Konfigurera e-postverifiering

Så här aktiverar du tvåstegsinloggning med e-post:

#### **△** Warning

Losing access to your two-step login device can permanently lock you out of your vault unless you write down and keep your two-step login recovery code in a safe place or have an alternate two-step login method enabled and available.

Get your recovery code from the **Two-step login** screen immediately after enabling any method. Additionally, users may create a Bitwarden export to backup vault data.

1. Logga in på Bitwardens webbapp

2. Välj Inställningar -> Säkerhet -> Tvåstegsinloggning från navigeringen:

### **U** bitwarden

#### Säker och pålitlig lösenordshanterare med öppen källkod för företag

| D Password Manager    | Security                                                                                                    |                                                              |                                            | BW BW  |  |
|-----------------------|----------------------------------------------------------------------------------------------------|--------------------------------------------------------------|--------------------------------------------|--------|--|
| 🗇 Vaults              | Master password                                                                                                    | Two-step login                                               | Keys                                       |        |  |
| 🖉 Send                | Two-step logi                                                                                                    | 'n                                                           |                                            |        |  |
| 🖏 Tools 🛛 🗸 🗸         | Secure your account by requiring an additional step when logging in.   Marning   Setting up two-step login can permanently lock you out of your Bitwarden account. A recovery code allows you to access your account in the event that you can no longer use your normal two-step login provider (example: you lose your device). Bitwarden support will not be able to assist you if you lose access to your account. We recommend you write down or print |                                                              |                                            |        |  |
| <b>≅</b> Reports      |                                                                                                    |                                                              |                                            |        |  |
| 🕸 Settings 🛛 🔨        |                                                                                                    |                                                              |                                            |        |  |
| My account            |                                                                                                    |                                                              |                                            |        |  |
| Security              | the recovery code and keep it in a safe place.                                                                                                    |                                                              |                                            |        |  |
| Preferences           | View recovery code                                                                                                    |                                                              |                                            |        |  |
| Domain rules          |                                                                                                    |                                                              |                                            |        |  |
| Emergency access      | Providers                                                                                                    |                                                              |                                            |        |  |
| Free Bitwarden Famili |                                                                                                    | E <b>mail</b><br>Enter a code sent to ye                     | bur email.                                 | Manage |  |
|                       |                                                                                                    | Authenticator app<br>Enter a code generate<br>Authenticator. | d by an authenticator app like Bitwarden   | Manage |  |
|                       |                                                                                                    | Passkey<br>Jse your device's biom                            | etrics or a FIDO2 compatible security key. | Manage |  |
| 🔒 Password Manager    | yubico                                                                                                    | <b>/ubico OTP security k</b><br>Jse a YubiKey 4, 5 or N      | <b>ey</b><br>EO device.                    | Manage |  |
| 🖉 Admin Console       |                                                                                                    | Duo                                                          | d by Due Security                          | Manage |  |
| More from Bitwarden   |                                                                                                    | inter a code generate                                        | a by Duo Security.                         |        |  |

Two-step login

3. Leta upp alternativet **E-post** och välj knappen **Hantera**:

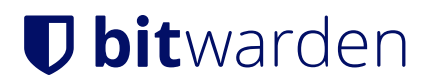

#### Providers

| Ê      | Email<br>Enter a code sent to your email.                                                                   | Manage |
|--------|----------------------------------------------------------------------------------------------------|--------|
|        | <b>Authenticator app</b><br>Enter a code generated by an authenticator app like Bitwarden<br>Authenticator. | Manage |
|        | <b>Passkey</b><br>Use your device's biometrics or a FIDO2 compatible security key.                          | Manage |
| yubico | <b>Yubico OTP security key</b><br>Use a YubiKey 4, 5 or NEO device.                                         | Manage |
| DUO    | Duo<br>Enter a code generated by Duo Security.                                                              | Manage |

Two-step login providers

Du kommer att bli ombedd att ange ditt huvudlösenord för att fortsätta.

4. Ange e-postmeddelandet som du vill att du ska få verifieringskoder och klicka på knappen Skicka e-post.

#### **⊘** Tip

If you have multiple email addresses, the address you use for two-step login doesn't have to be the same address you used to sign up for Bitwarden.

5. Kontrollera din inkorg efter den sexsiffriga verifieringskoden. Ange koden i dialogrutan i ditt webbvalv och välj knappen Aktivera.

Ett grönt aktiverat meddelande indikerar att tvåstegsinloggning via e-post har aktiverats.

6. Välj knappen Stäng och bekräfta att alternativet E-post är aktiverat, vilket indikeras av en grön kryssruta 🗸 ( ).

#### (i) Note

We recommend keeping your active web vault tab open before proceeding to test two-step login in case something was misconfigured. Once you have confirmed it's working, logout of all your Bitwarden apps to require two-step login for each. You will eventually be logged out automatically.

#### Använd e-postverifiering

Följande förutsätter att **e-post** är din högst prioriterade aktiverade metod. Så här kommer du åt ditt valv med e-post 2FA:

## **D** bit warden

1. Logga in på ditt Bitwarden-valv på valfri app och ange din e-postadress och ditt huvudlösenord.

Du kommer att bli ombedd att ange den sexsiffriga verifieringskoden som skickades till din konfigurerade e-post.

2. Kontrollera din inkorg efter den sexsiffriga verifieringskoden. Ange den här koden på valvets inloggningsskärm.

#### **♀** Tip

Check the **Remember Me** box to remember your device for 30 days. Remembering your device will mean you won't be required to complete your two-step login step.

3. Välj Fortsätt för att slutföra inloggningen.

Du kommer inte att behöva slutföra ditt sekundära inloggningssteg i två steg för att **låsa upp** ditt valv när du väl är inloggad. För hjälp med att konfigurera utloggning vs. låsbeteende, se alternativ för tidsgräns för valv.